## How to Permanently Remove Deleted Users from Office 365

by Paul Cunningham

When you delete a user from the <u>Office 365</u> control panel they are moved into a recycle bin for 30 days so that they can be recovered easily if the deletion was not intended.

However, if you want to permanently remove a deleted user in Office 365 you can use PowerShell. For this task you will need the <u>Azure Active Directory for PowerShell module</u> installed on your computer.

First, connect to your Azure Active Directory by running Connect-MsolService and entering your admin credentials in the dialog box that appears.

**Caution:** do not proceed unless you are completely sure that you want to permanently remove the users.

| PS C:Scripts> Connect-MsolSer |  |  |  |
|-------------------------------|--|--|--|
|                               |  |  |  |
| 4                             |  |  |  |

1 PS C:Scripts> Connect-MsolService

To see a list of the deleted users run Get-MsolUser with the -ReturnDeletedUsers switch.

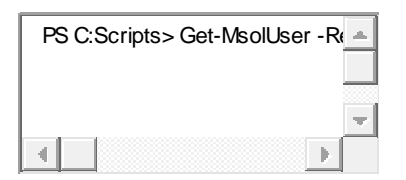

1 PS C:Scripts> Get-MsolUser -ReturnDeletedUsers

| UserPrincipalName | DisplayName                          | isLicense      |
|-------------------|--------------------------------------|----------------|
| Adm:              | interimental and interimental states | False          |
| Sela              |                                      | False          |
| sbse              |                                      | False          |
| sbse              |                                      | False          |
| Chai              |                                      | False          |
| Kel.              |                                      | False          |
| SBSI              |                                      | False          |
| Adm:              |                                      | False          |
| Naor              | And Anna party for a                 | False          |
| s nar             |                                      | False<br>Palse |
| Lynr<br>Val       |                                      | Faise<br>Paise |
| Ne I.             |                                      | False<br>Ralse |
| nay.<br>D-1       |                                      | Faise          |
| 0 R C I           |                                      | False          |
| 066-              |                                      | False          |
| Dal               |                                      | False          |
| hacl              |                                      | False          |
| Cait              |                                      | False          |
| Hau               |                                      | False          |
| Kat:              |                                      | False          |
| Rebe              |                                      | False          |
| bacl              |                                      | False          |
| Anne              |                                      | False          |
| Tiar              |                                      | False          |
| Off:              |                                      | False          |
| Anne              |                                      | False          |

You can remove a specific deleted user with Remove-MsolUser and the - RemoveFromRecycleBin switch.

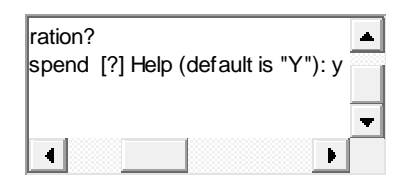

 $\label{eq:scripts} PS\ C: Scripts > Remove-MsolUser\ -UserPrincipalName\ Lynn@office365bootcamp.com\ -RemoveFromRecycleBin$ 

 $\frac{3}{4}$  Confirm

1

2

<sup>4</sup> Continue with this operation?

[Y] Yes [N] No [S] Suspend [?] Help (default is "Y"): y

To remove all deleted users you can pipe the Get-MsolUser output to Remove-MsolUser and add the -Force switch to avoid being prompted for each removal.

**Caution:** be very careful here not to accidentally delete all users from your Azure Active Directory.